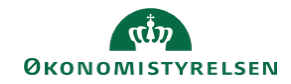

## **CAMPUS** Miniguide: Vedhæft materiale til kursisterne på klasse

Denne guide viser, hvordan Læringsadministratoren kan udsende materiale til kursisterne i Campus.

| 1. k | Klik på Menuen og vælg Admin                     |                       | =<br>*•                          | CAMPUS<br>Admin                                                                                                    |  |
|------|--------------------------------------------------|-----------------------|----------------------------------|----------------------------------------------------------------------------------------------------|--|
| 2. k | Klik på <b>Læring</b> i fanemenuen               |                       |                                  | 😱 Læring                                                                                                    |  |
| 3. \ | /ælg Administrer klasser i menuer                | i venstre side        | ✓ Administrer klasser            |                                                                                                    |  |
| 4. S | Sæt levering til: <b>Klasseundervisnin</b>       | g og søg klassen frem | Levering<br>Konfigure<br>Klasser | <ul> <li>-Vælg en-</li> <li>-Vælg en-</li> <li>Blended</li> <li>E-læring</li> <li>Foredrag</li> <li>Kasseundervisning</li> <li>Konference</li> <li>Møde</li> <li>Seminar</li> <li>Virtuelt - andet</li> <li>Virtuelt - Campus online</li> </ul> |  |
| 5. k | Klik på klassens titel                           |                       |                                  | Titel                                                                                                    |  |
| 6. F | På klassen vælg fanebladet <b>Relateret info</b> |                       |                                  | Relateret info                                                                                                    |  |
| 7. \ | /ælg Tilføj vedhæftning                          | Vedhæftninger         |                                  | Tilføj vedhæftning                                                                                                    |  |
| 8. A | Angiv vedhæftningen som følger:                  |                       |                                  |                                                                                                    |  |

-Vælg et Navn for vedhæftningen det kan eksempelvis være: "Cases" "Forberedelsesopgaver" mv. -Klik på Vælg fil og vælg filen med det ønskede materiale

## - Vælg en af følgende Kategorier

- Kursusbeskrivelse
- *Kursusoversigt* (En læseplan eller information kursuset)
- Kort
- Materiale, der udsendes før kursus
- Hjælp til klassen

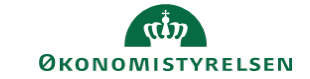

• Opgaver

| Ny vedhæftning       |                                   |
|----------------------|-----------------------------------|
| Navn på vedhæftning* |                                   |
| Type*  URL           | Vælg fil Der er ingen fil valgt   |
| Kategori *           | -Vælg en- 🗸 🖍                     |
| Sprogversion*        | Dansk (Danish) (Systemstandard) 🗸 |
| Er privat            |                                   |

9. Afslut ved at klikke på Gem

GEM